## Weather Widget Instructions:

- 1. Unzip the file named 'weather-no-key.zip' to a folder on your computer.
- 2. In BrightAuthor:
  - a) In layout tab, create an image zone that is 517x1080 in size (or scaled to a similar size)
  - b) To import the weather widget for this zone, go to the playlist tab and:
    - i. Select 'Interactive Playlist'
    - ii. Right click within the playlist area and select "Import state"
    - iii. Locate the file named 'weather-no-key.bse' to import

| Keather-widget - HD223 - BrightAuthor |                                                                    |                                                     |
|---------------------------------------|--------------------------------------------------------------------|-----------------------------------------------------|
| File Edit Tools Help                  |                                                                    |                                                     |
| Create Edit Publish                   | Manage BrightAuthor                                                | Signed in to network: BrightShows2                  |
| Zone                                  |                                                                    |                                                     |
| 2: weather widget                     | Zone 2 : weather widget : Playlist                                 | = 11                                                |
| 1 2 Images<br>Zone Properties         |                                                                    | Playlist type: O non-interactive O interactive EDIT |
| Media Library                         | B<br>T<br>T<br>T<br>T<br>T<br>T<br>T<br>T<br>T<br>T<br>T<br>T<br>T | Vuriable Int                                        |

- c) Select File & Presentation Properties to relink to the files located on your PC
- d) Select the Variables tab and choose 'Custom device web page', add a name for the HTML site and locate the '**weatherpage.html**' file on your PC.

| Presentation                                                                                                    | Properties                              | <b>D</b> • • • • • •     |           |            |            |                      |           |         |
|----------------------------------------------------------------------------------------------------|-----------------------------------------|--------------------------|-----------|------------|------------|----------------------|-----------|---------|
| Main I/O I                                                                                                    | nteractive Buttons Audio Media          | List Autorun Image Cache | Variables | Data Feeds | HTML Sites | Switch Presentations | Files UDP | Beacons |
| Device Web Page Display                                                                                                    |                                         |                          |           |            |            |                      |           |         |
| No device web page                                                                                                    |                                         |                          |           |            |            |                      |           |         |
| Standard device web page                                                                                                    |                                         |                          |           |            |            |                      |           |         |
| Custom device web page                                                                                                    |                                         |                          |           |            |            |                      |           |         |
| HTML site name weather configure                                                                                                    |                                         |                          |           |            |            |                      |           |         |
| Location Evweb-demos/weather no key/DWP/weatherpage.html Browse                                                                                                    |                                         |                          |           |            |            |                      |           |         |
| Alphabetiz                                                                                                    | e variable names                        |                          |           |            |            |                      |           |         |
| Automatica                                                                                                    | Ilv create media counter variables      |                          |           |            |            |                      |           |         |
| Reset varial                                                                                                    | oles to their default value on presenta | ition start              |           |            |            |                      |           |         |
| Indet a forgeneration of the construction of the second second seco |                                         |                          |           |            |            |                      |           |         |
| opuale nequency for networked variables.                                                                                                    |                                         |                          |           |            |            |                      |           |         |
| + Add Variable                                                                                                    |                                         |                          |           |            |            |                      |           |         |
|                                                                                                    | Name                                    | Default Value            |           | Access     | Туре       |                      |           |         |
| 合量塑                                                                                                    | City                                    | Houston                  |           | Private 🔻  | Local      | •                    |           |         |
| 合导航                                                                                                    | US State or Country                     | ТХ                       |           | Private 💌  | Local      | •                    |           |         |
| 合于壁                                                                                                    | Weather Undergound Key                  | WU Key                   |           | Private 💌  | Local      | •                    |           |         |
|                                                                                                    |                                         |                          |           |            |            |                      |           |         |
|                                                                                                    |                                         |                          |           |            |            |                      |           |         |
| Delete Unused User Variables                                                                                                    |                                         |                          |           |            |            |                      |           |         |
|                                                                                                    |                                         |                          |           |            |            |                      |           |         |
|                                                                                                    |                                         |                          |           |            |            |                      | OK        | Cancel  |

e) Select the HTML tab and relink the '**weather.html**' and '**startpage.html**' files to the location on your PC.

## f) Select OK to save the Presentation Properties settings.

| BIA P | resentation Properties    | 100                 |                         |           |            |            |                      |            |         |  |
|-------|---------------------------|---------------------|-------------------------|-----------|------------|------------|----------------------|------------|---------|--|
| Mai   | n I/O Interactive Buttons | Audio Media List Au | utorun Image Cache      | Variables | Data Feeds | HTML Sites | Switch Presentations | Files UDP  | Beacons |  |
| Se    | ttings                    |                     |                         |           |            |            |                      |            |         |  |
|       | Enable Javascript console |                     |                         |           |            |            |                      |            |         |  |
| +     | Add HTML Site             |                     |                         |           |            |            |                      |            |         |  |
|       | Name                      | Site Specification  |                         |           |            |            | Qu                   | ery String |         |  |
| x     | weather                   | I:\web-demos\weathe | er no key\weather.html  | Browse    |            |            |                      |            |         |  |
| x     | startpage                 | I:\web-demos\weathe | er no key\startpage.htm | Browse    |            |            |                      |            |         |  |
|       |                           |                     |                         |           |            |            |                      |            |         |  |
|       |                           |                     |                         |           |            |            |                      |            |         |  |
|       |                           |                     |                         |           |            |            |                      |            |         |  |
|       |                           |                     |                         |           |            |            |                      |            |         |  |
|       |                           |                     |                         |           |            |            |                      |            |         |  |
|       |                           |                     |                         |           |            |            |                      |            |         |  |
|       |                           |                     |                         |           |            |            |                      |            |         |  |
|       |                           |                     |                         |           |            |            |                      |            |         |  |
|       |                           |                     |                         |           |            |            |                      |            |         |  |
|       |                           |                     |                         |           |            |            |                      |            |         |  |
|       |                           |                     |                         |           |            |            |                      |            |         |  |
| •     |                           |                     |                         |           |            |            |                      |            | Þ       |  |
|       |                           |                     |                         |           |            |            |                      |            |         |  |
|       |                           |                     |                         |           |            |            |                      | OK         | Cancel  |  |

- g) Publish the presentation to a networked BrightSign player that is connected to the Internet and a screen.
- 3. To configure the weather widget using your Weather Underground key:
  - a) On the BrightSign screen, you should see a weather zone similar to the image below showing the IP address of your player and the suffix of ':8008' (If the IP address of the player does not display on screen, boot up your BrightSign player without the SD card to view the IP address and take note of it)
  - b) On your PC connected to the same network as your player, go to a web browser and type in the IP address with the :8008 suffix.

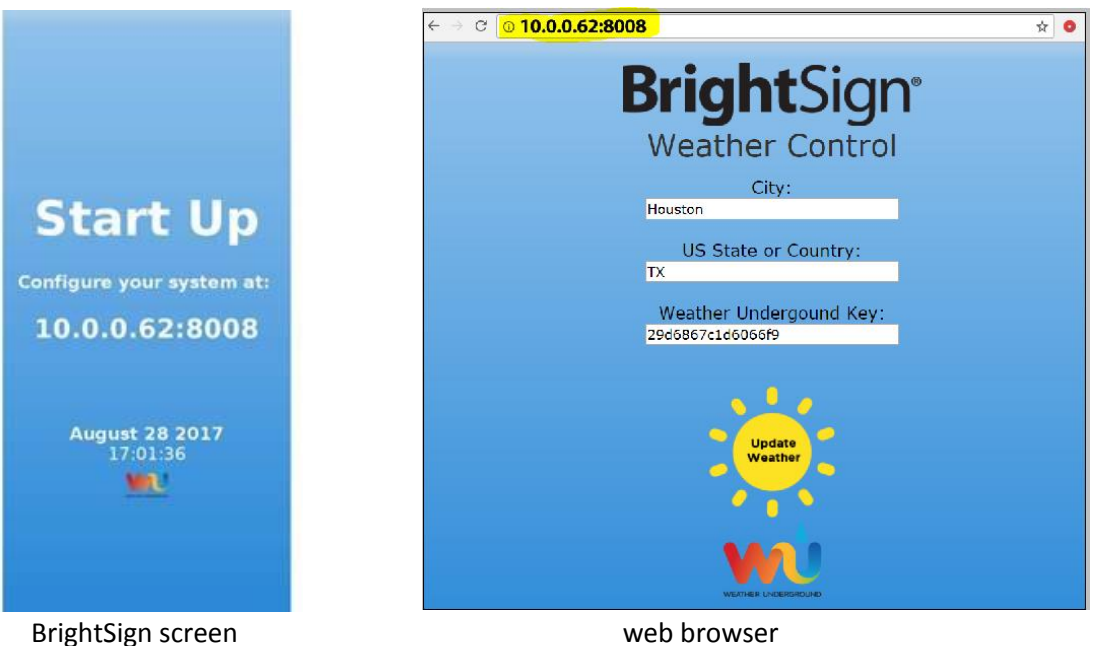

- c) Enter your city, state and Weather Underground key (for non-USA enter the country for the state, i.e. Paris and France)
- d) Click the 'Update Weather' sun icon to save your settings
- e) Your BrightSign screen should now display the weather of the city you set it for.

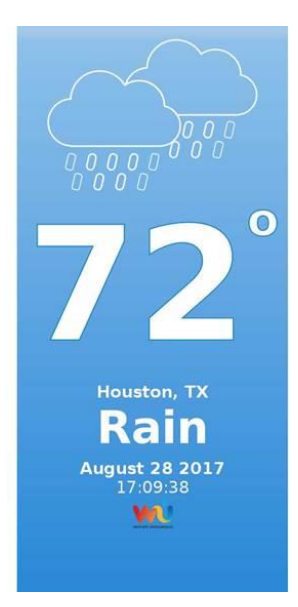